## Online Learning Agreement (OLA 3.0)

# **Incoming Students**

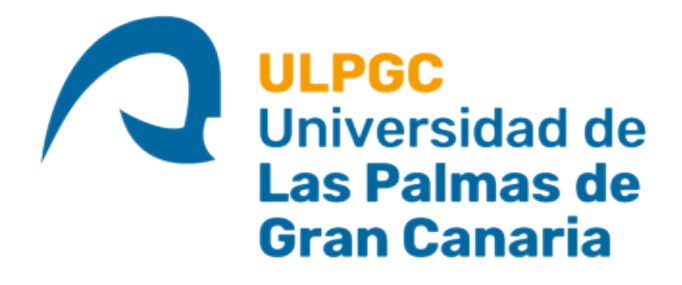

Universidad de<br/>Las Palmas de<br/>Gran CanariaVicerrectorado de<br/>Internacionalización, Movilidad<br/>y Proyección Internacional

### OLA. ABOUT FAQ ELDER OLA FOR TRAINEES LOGIN Open the webpage <a href="https://www.learning-agreement.eu/">https://www.learning-agreement.eu/</a> and if you have created your OLA before 17 October 2020 you have to click in the ELDER OLA section to edit the online learning agreement or create a new Learning Agreement including changes (During the mobility). On the contrary, go directly to step 2 to create a new OLA 3.0. Online Learning Agreement LOGIN STUDENT platform This is the space where you can access and r your Online Learning Agreement, if it was created before 17 October 2020 The Online Learning Agreements created later on the updated platform can be accessed at: https://learning-agreement.eu Student login form (For HEI and Erasmus+APP users) Email Password don't remember password send me reminde G Sign In with Google Google login is for registered users only! The OLA now E+ through the App!

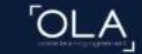

Log in OLA 3.0, until the beginning of 2021 students can also access the OLA platform with a Google login, so we recommend that you enter through the eduGAIN option whenever possible

## Online Learning Agreement

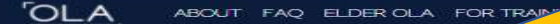

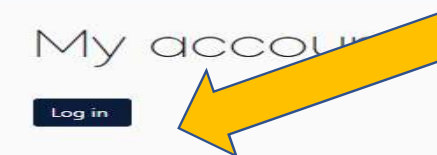

Your OLA just a click away!

The login options available to access the Online Learning Agreement platform are the following:

- eduGAIN (your academic credentials)
- elDAS (national ID)
- Google login

All three options will be accessible when clicking "login" which will lead you to the MyAcademicID platform that supports all three of the pathways and after the authentication procedure will bring you back to the Online Learning Agreement platform to access your OLA!

| Login a | 100             |        |
|---------|-----------------|--------|
|         |                 | <br>9. |
|         | -               |        |
|         | Logn with wiDAD |        |
| G       | Logic and Gauge |        |
|         |                 |        |
|         |                 |        |

LOG IN

If you decide to enter OLA 3.0 using eduGAIN you will first need to search for the name of your university and select it. If everything goes well you will be redirected to your university to log in and then you will enter the OLA 3.0 platform

| Choose   | Your Identity Pr    | ovidor         |
|----------|---------------------|----------------|
| GIUUSE   | Tour Identity Fr    | ovidei         |
| Examples | Science Institute 1 | ee@uni.edu_UCI |

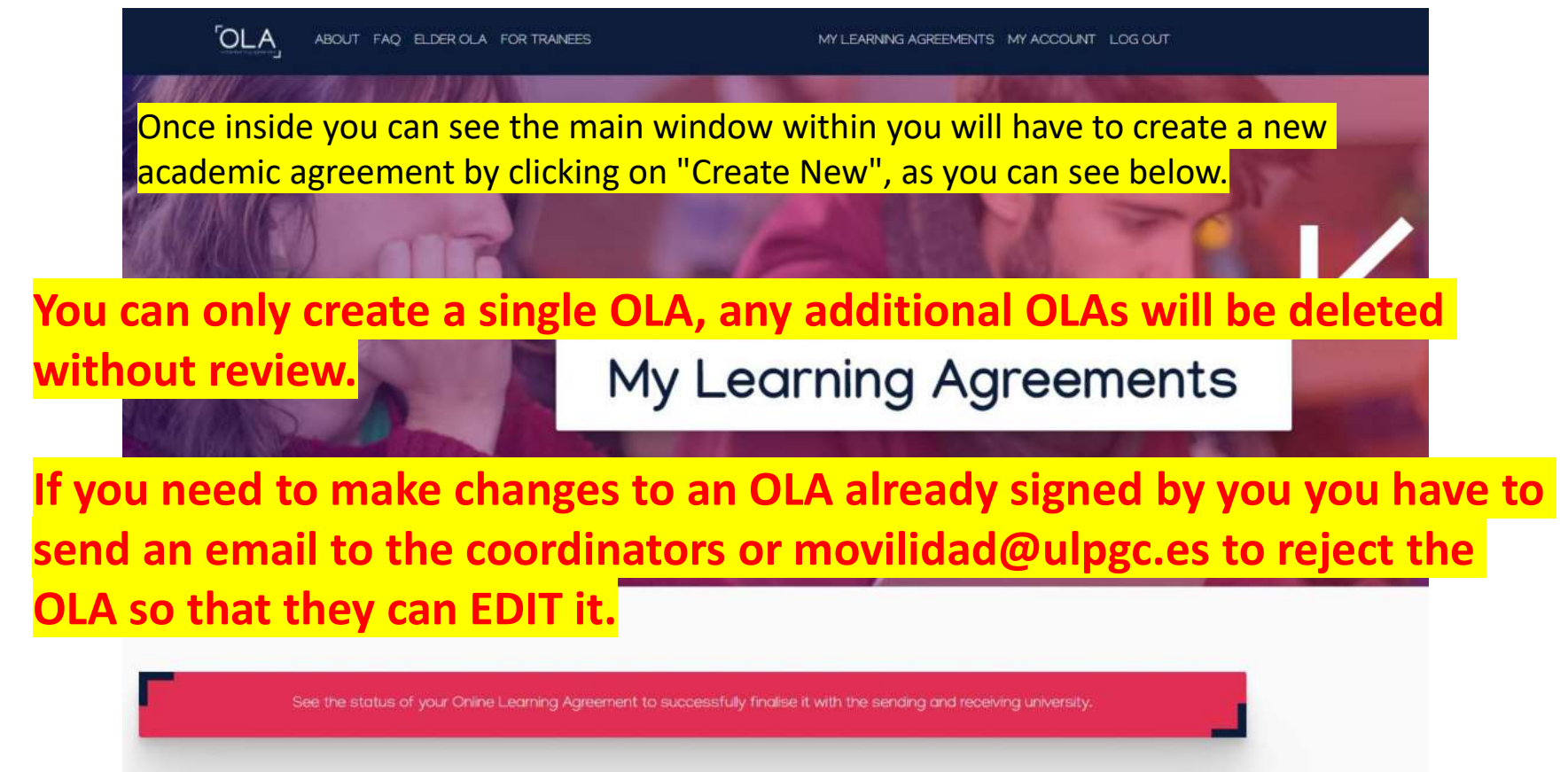

 Create New

 Sending Institution

 Receiving Institution

 Status

 Created \*

Now you will have to go step by step filling in those fields that are blank and contain an asterisk (required to be filled in).

ABOUT FAQ ELDER OLA FOR TRAINEES MY LEARNING AGREEMENTS MY ACCOUNT LOG OUT 5 Student Information Sending Institution **Receiving Institution Proposed Mobility** Commitment Information Information Programme Academic year\* 2019/2020 Student First name(s) \* Last name(s) \* JOHN DOE Email \* JOHN.DOE@EMAIL.COM Date of birth \* Gender\* Nationality \* 17/07/1988 Male \$ Country to which the person belongs administratively and that issues the ID card and/or passport Field of Education \* Study cycle \* Bachelor or equivalent first cycle (EQF level 6) \$ Id of education: The ISCED-F 2013 search tool available at Study cycle: Short cycle (EQF level 5) / Bachelor or equivalent first cycle (EQF level 6) / tp://ec.europa.eu/education/international-standard-classification-of-education-isced\_en Master or equivalent second cycle (EQF level 7) / Doctorate or equivalent third cycle (EQF ould be used to find the ISCED 2013 detailed field of education and training that is level 8). losest to the subject of the degree to be awarded to the student by the Sending stitution. Next

To fill in the fields of "*Field of education"* you have to select the ISCED code established in the <u>following link</u> according to the degree to be studied here.

### Fill in the details about your home University and Responsible person (Sending Institution)

| cademic year *             |                                       |
|----------------------------|---------------------------------------|
| 2020/2021                  |                                       |
|                            |                                       |
| Sending                    |                                       |
|                            |                                       |
| Sending Institution        |                                       |
|                            |                                       |
| Country *                  |                                       |
| Country of the institution |                                       |
| Name *                     |                                       |
| Name of the institution    |                                       |
|                            |                                       |
|                            |                                       |
| Sending Responsible Person | Sending Administrative Contact Person |
| First same (c) *           | First second(s)                       |
| First name(S)              | First name(s)                         |

To select the host university, first you have to write **Spain** in the country field, then you have to write in the name field "UNIVERSIDAD DE LAS PALMAS DE GRAN CANARIA" and then to fill in the person Receiving Responsible Person, please inform the Faculty you have been nominated to and select your host coordinator's contact details from the following link.

**Receiving Institution** 

Country https://internacional.ulpgc.es/en/movilidad-outgoing/estudiantes-outgoing/coordinators/

Country of the institution

Name \*

Name of the institution

#### **Receiving Responsible Person**

First name(s) \*

Receiving Responsible Person

Last name(s) \*

Receiving Responsible Person

#### **Receiving Administrative Contact Person**

First name(s)

Receiving Administrative Contact Person

Last name(s)

Receiving Administrative Contact Person

Before introducing subject equivalence in the academic agreement, you have to fill in what will be the estimated mobility period and the language of instruction of the classes

|                                                                                                    | Sending Institution<br>Information                                                                                                    | Receiving<br>Inform                                                                      | Institution<br>mation                                                                                                    | Proposed Mobility<br>Programme                                                                                                    | Commitment                                                                                                    |
|----------------------------------------------------------------------------------------------------|----------------------------------------------------------------------------------------------------|------------------------------------------------------------------------------------------|----------------------------------------------------------------------------------------------------|----------------------------------------------------------------------------------------------------|----------------------------------------------------------------------------------------------------|
| demic year *<br>)20/2021                                                                                                    |                                                                                                    |                                                                                          |                                                                                                    |                                                                                                    |                                                                                                    |
| Preliminary LA                                                                                                    |                                                                                                    |                                                                                          |                                                                                                    |                                                                                                    |                                                                                                    |
| lanned start of the mobility                                                                                                    |                                                                                                    |                                                                                          | Planned end o                                                                                                    | f the mobility *                                                                                                    |                                                                                                    |
| 28/09/2020                                                                                                    |                                                                                                    |                                                                                          | 31/01/2021                                                                                                    |                                                                                                    |                                                                                                    |
| <ul> <li>Component acced yet.</li> <li>Add Component to Table A</li> <li>Veb link to the course catalogue</li> <li>Course catalogue: detailed of<br/>throughout their studies to e<br/>throughout their studies to e</li> </ul>                                                                                                    | gue at the Sending Institution desc<br>ser-friendly and up-to-date Information on<br>rable them to make the right choices and up                                                                                                    | the instantion                                                                           | earning outcome<br>) learning environment<br>not efficiently. The in                                                                                                    | s; [web link to the relevant info]<br>In that should be available to students b<br>formation concerts, for example, the du                                                                                                    | efore the mobility period and altractions offered, the learning                                                                                                    |
| <ul> <li>Component added yet.</li> <li>Add Component to Table A</li> <li>Web link to the course catalo</li> <li>Course catalogue: detailed u<br/>throughout their atualies to a<br/>teaching and assistment por<br/>people to contact with inform</li> <li>This must be an external URL</li> </ul>                                                                                                    | gue at the Sending Institution desc<br>ser-friendly and up-to-date inflormation on<br>naile them to make the right choices and<br>calarier. the level of programmers the rold<br>nation about how, when and where to conta<br>such as http://bompic.com.                                                                                                | the institution<br>so their time in<br>idual education<br>sot them. Show                 | earning outcome<br>) leaning environme<br>not efficiently. The in<br>nel components and in<br>ited                                                                                  | s: [web link to the relevant info]<br>rethat should be available to students to<br>domation concerns, for example, the go<br>the learning resources. The Course Catali                                                                                                    | efore the mobility period and<br>altifuctions offered, the learning,<br>spue should include the names of                                                                                                    |
| <ul> <li>Component added yet.</li> <li>Add Component to Table A</li> <li>Web link to the course catalo</li> <li>Course catalogue: detailed u<br/>throughout their studies to e<br/>teaching and assessment por<br/>people to concat, with inform</li> <li>This must be an external URL<br/>the main language of instruct</li> </ul>                                                                                                    | gue at the Sending Institution desc<br>ser-friendly and up-to-table information on<br>nable them to make the right choices and<br>cardwards. The lead of programmer. If the lead<br>or programmer, the new information the service<br>match as the programmer and where to conta<br>tuch as http://bioampie.com.<br>tion at the Receiving Institution * | the institution<br>se their time in<br>fully estimation<br>set them. Show                | Earning outcome<br>a learning environme<br>territority. The in-<br>nal components and a<br>inter-<br>The level of la                                                                | s: [web link to the relevant info]<br>int that should be available to students b<br>domation concerns, for example, the ou-<br>he learning resources. The Course Catalion<br>anguage competence *                                                                                                    | efore the mobility period and<br>alforations offered, the learning,<br>gove should include the names of                                                                                                    |
| <ul> <li>Component added yet.</li> <li>Add Component to Table A</li> <li>Web link to the course catalogue detailed u<br/>throughout their studies to e<br/>tracking and assistment por<br/>people to consist with lefter<br/>&gt; This must are indential Table<br/>&gt; This must are indential Table</li> </ul>                                                                                                    | gue at the Sending Institution desc<br>ser-friendly and up-to-date Information on tr<br>nake them to make the right decises and up<br>calarits. The field oppognments, the inde-<br>nation about how, when and where to conta<br>tack as itera/calarity and the second<br>status as the Receiving Institution *                                         | the institution<br>so their time in<br>titul education<br>act them. Show                 | Earning outcome<br>blanning environment<br>not efficiently. The in-<br>nal components and its<br>items<br>The level of la<br>B1<br>Level of language<br>evaluable at https:<br>cefr | s: [web link to the relevant info]<br>Int that should be available to students to<br>formation concerns. for example, the av-<br>formation concerns. The Course Casal<br>nguage competence *<br>competence a description of the Europe<br>(revocuest collection with Habo)                                     | efore the mobility period and<br>alifactions offered, the learning<br>gas should include the names of<br>an Language Levels (CEPR) is<br>could appear - language levels                                                                                                    |
| Add Component added yet.<br>Add Component to Table A<br>Veb link to the course catalo<br>• Course catalogue detailed y<br>throughout their brudes to a<br>throughout their brudes to a<br>throughout their brudes to a<br>throughout their brudes to<br>added a detailed yet<br>the main language of instruc<br>Spanish<br>Table B - Recognition at the                                                                                                    | gue at the Sending Institution desc<br>sen-friendly and up-to-date information on<br>cadarate them to make the right choice and u<br>cadarate. The level of programme, the index<br>internation about how when and where to conta<br>such as http://bioangie.com.                                                                                       | the institution<br>so their time in<br>titula education<br>act them. Show                | earning outcome                                                                                                    | s: [web link to the relevant info]<br>we that should be available to students to<br>domains accomment<br>the learning resources. The Course Catalian<br>inguage competence *<br>competence a description of the Europe<br>//wurdgest.cold-tips-surga.eu/th/14bou                                               | efore the mobility period and<br>altransions offered, the lapaning<br>spue should include the names of<br>an Language Levels (CEPR) is<br>cost/surspen-language-levels-                                                                                                    |
| Add Component added yet.<br>Add Component to Table A<br>Veb link to the course catalo<br>• Course catalogue detailed u<br>throughout their studies to<br>be backing and assessment on<br>people to coast, with ident<br>• This must be an external URL<br>he main language of instruc<br>Spanish<br>able B - Recognition at the<br>le Component added yet.                                                                                                    | gue at the Sending Institution desc<br>est-friendly and up-to-date information on<br>coduct. The level of programme, the indivi-<br>tion of the level of programme, the indivi-<br>tion at the Receiving Institution *                                                                                                    | the institution<br>to their time in<br>titual education<br>act them. Show                | earning outcome<br>hearning environme<br>territority. The in-<br>nai components and iviess<br>The level of la<br>81<br>Level of language<br>available at https<br>ceft              | s: [web link to the relevant info]<br>in this should be available to students to<br>demandion accounces, for example, the use<br>the learning resources. The Course Catalian<br>inguage competence *<br>competence a description of the Europe<br>competence a description of the Europe                       | efore the mobility period and<br>altractions offered, the learning<br>spue should include the names of<br>each strange series (CERR) is<br>nam Language Levels (CERR) is<br>cost/surgesen-language-levels-                                                                                                    |
| Add Component to Table A<br>Add Component to Table A<br>Veb link to the course catalo<br>• Course catalogue detailed u<br>throughout their studies to<br>be backing and assessment pro<br>people to coatact with infer<br>• This must be an esternit UII.<br>he main language of instruc<br>Spanish<br>able B - Recognition at the<br>Io Component added yet.<br>Add Component to Table 8                                                                                | gue at the Sending Institution desc<br>en-friendly and up-to-date information on<br>cadure. The level of programmers, the indi-<br>tation about how when and where to contra-<br>tation about how when and where to contra-<br>tation and the Receiving Institution *                                                                                   | tribing the k<br>the institution<br>to their time in<br>club education<br>act them. Show | earning outcome<br>> leaning environme<br>territoring in the second<br>interview of language<br>available at https<br>ceft                                                          | s: [web link to the relevant info]<br>int that should be available to students to<br>the teaming resources. for example, the up<br>the teaming resource. The Course Catal<br>inguage competence *<br>completence a description of the Toropo<br>//worceast.code/tipeuropa.au/in/histo                          | efore the mobility period and<br>altrations offered, the learning<br>spor should include the names of<br>early and the series (CERP) is<br>contemporer-language-levels<br>contemporer-language-levels                                                                                                    |
| <ul> <li>Add Component added yet.</li> <li>Add Component to Table A</li> <li>Web link to the course catalo</li> <li>Course catalogue dealed yet.</li> <li>Course catalogue dealed yet.</li> <li>Course catalogue dealed yet.</li> <li>This must be an enseme UID.</li> <li>This must be an ensema UID.</li> <li>Spanish</li> <li>able B - Recognition at the lo Component added yet.</li> <li>Add Component to Table 8</li> <li>Veb link to the course catalo</li> </ul> | gue at the Sending Institution desc<br>sen-filendly and up-to-date information on to<br>valid them to make the right choices and up<br>contains. In the level of organismes the start<br>action about how, when and where to contain<br>the as in http://wangle.com.<br>tion at the Receiving Institution *                                             | the institution<br>as their three middle<br>act them. Show                               | earning outcome<br>1 learning environments<br>1 components and<br>1 ms<br>The level of la<br>81<br>Level of language<br>available at: https<br>cefr                                 | s: [web link to the relevant info]<br>nt the should be available to students<br>formation concerns, for example, the ou-<br>formation concerns. The Course Casal<br>nguage competence *<br>competence a description of the Curso<br>(numbers of the purpose with history<br>s: [web link to the relevant info] | efore the mobility period and<br>afformations offered, the learning<br>gas should include the names of<br>each standard the names of<br>each standard the names of<br>each standard the standard the<br>each standard the standard the<br>cost exception of the standard the<br>cost exception of the standard the<br>standard the standard the standard the<br>standard the standard the<br>standard the standard the<br>standard the standard the<br>standard the standard the<br>standard the standard the standard the<br>standard the standard the standard the<br>standard the standard the<br>standard the standard the standard the<br>standard the standard the standard the<br>standard the standard the standard the<br>standard the standard the standard the<br>standard the standard the standard the standard the<br>standard the standard the standard the standard the<br>standard the standard the standard the standard the standard the standard |

Check the lists of courses we are offering and choose ones you would like to study. Below you will find out the link with all the courses offered by the ULPGC including those done in english:

https://internacional.ulpgc.es/en/movilidad-incoming/estudiantes-incoming/oferta-academica-incoming/

### **Academic Offer**

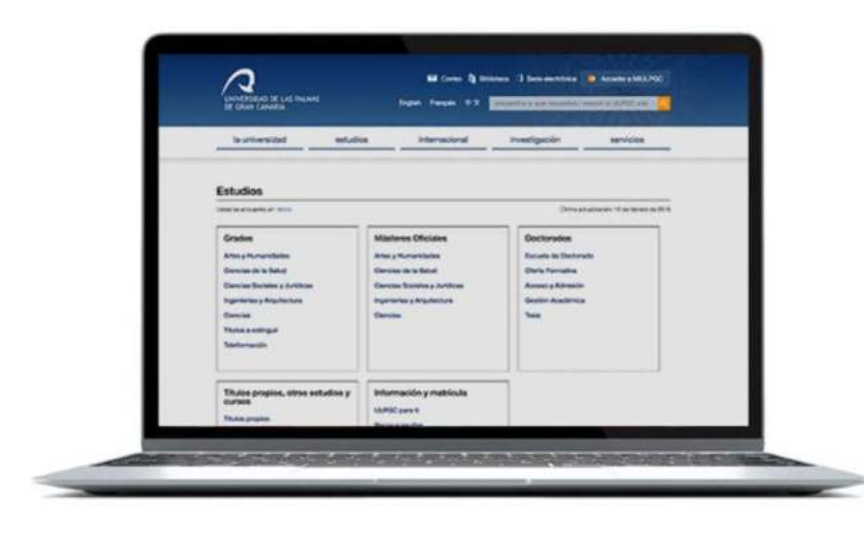

Courses taught in Englished Academic Year 2018/19

See academic offer (Spanish)

See academic offer (English)

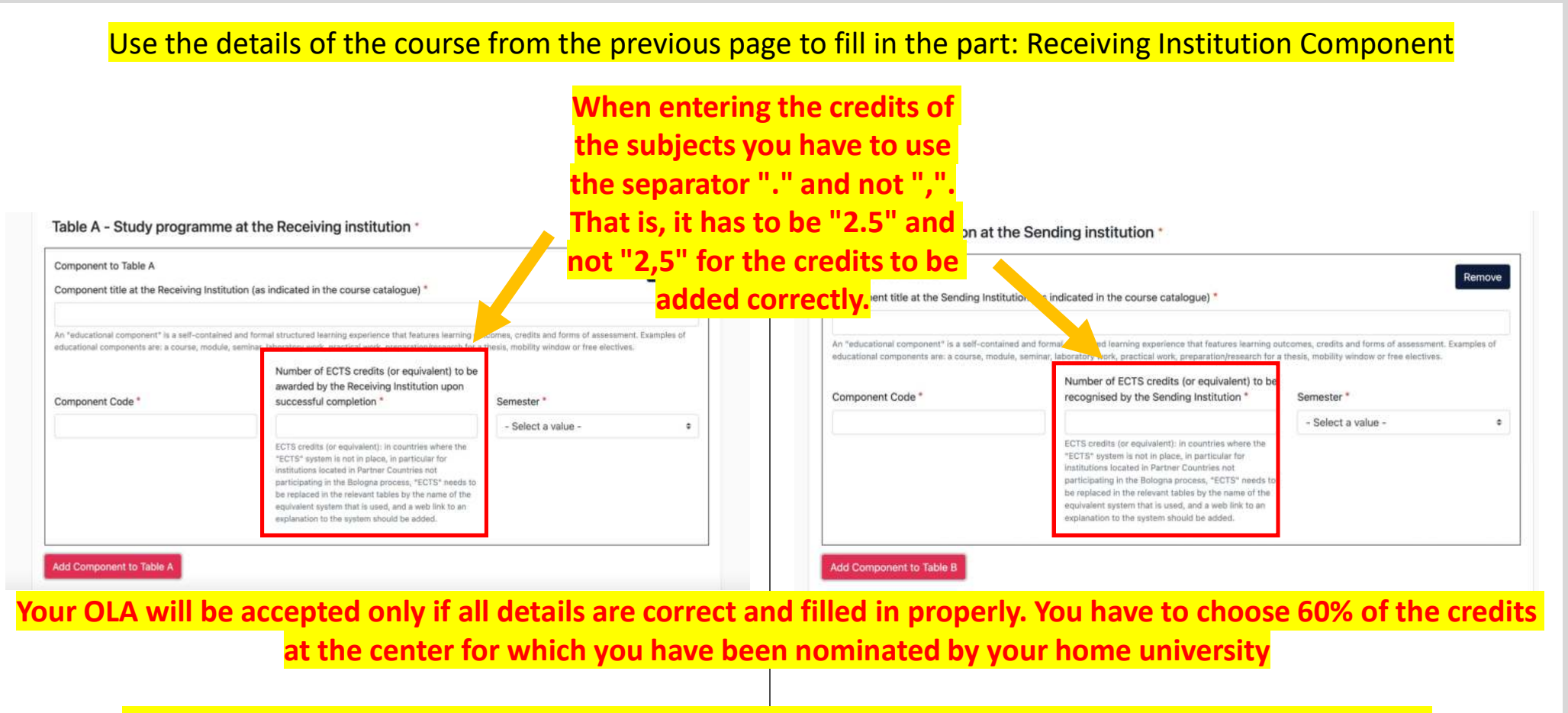

Master courses are only available for master students after previous acceptance of the coordinator

Please note that some courses are limited to a certain number of participants and that course time can overlap

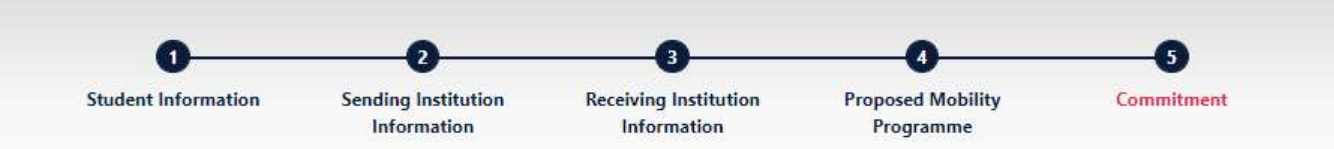

Once all the steps have been completed, all that remains is for us to sign the academic agreement. To do this, you will need to put your signature inside the box with your mouse and then click the **"Sign and send the Online Learning Agreement to the Responsible person at the Sending Institution for review"** button

Commitment Preliminary

By digitally signing this document, the student, the Sending Institution and the Receiving Institution confirm that they approve the Learning Agreement and that they will comply with all the arrangements agreed by all parties. Sending and Receiving Institutions undertake to apply all the principles of the Erasmus Charter for Higher Education relating to mobility for studies (or the principles agreed in the Inter-Institutional Agreement for institutions located in Partner Countries). The Beneficiary Institution and the student should also commit to what is set out in the Erasmus + grant agreement. The Receiving Institution confirms that the educational components listed are in line with its course catalogue and should be available to the student. The Sending Institution commits to recognise all the credits or equivalent units gained at the Receiving Institution for the successfully completed educational components and to count them towards the student's degree. The student and the Receiving Institution will communicate to the Sending Institution any problems or changes regarding the study programme, responsible persons and/or study period.

OLA will be confirmed by ULPGC only after it is signed by the coordinator from your home university (Sending Institution)!

Clear

Once you have the agreement signed by HOME and HOST institutions you will have to download the PDF version of the academic agreement by clicking on "Download PDF" and upload it to the ULPGC mobility application as you can see in the following slide.

See the status of your Online Learning Agreement to successfully finalise it with the sending and receiving university.

#### Create New

| Sending Institution                          | Receiving<br>Institution  | Status                                           | Created T                  | View or<br>Edit         |
|----------------------------------------------|---------------------------|--------------------------------------------------|----------------------------|-------------------------|
| UNIVERSIDAD DE LAS PALMAS DE GRAN<br>CANARIA | UNIVERSITEIT VAN<br>ARUBA | Signed by Student and sent to the<br>Sending HEI | Mon, 10/19/2020 -<br>09:02 | View<br>Download<br>PDF |

| Documento                                                                          | Fechas<br>para<br>subir | Ver<br>documento<br>subido | Fecha de<br>subida | Validado<br>por el<br>gestor | Observaciones | Acciones |
|------------------------------------------------------------------------------------|-------------------------|----------------------------|--------------------|------------------------------|---------------|----------|
| ld card / Passport - DNI / Pasaporte                                               |                         |                            |                    |                              |               | 土亩       |
| Passport-sized photo / Foto tamaño<br>carnet                                       |                         |                            |                    |                              |               | 土亩       |
| Public Insurance / Seguro público                                                  |                         |                            |                    |                              |               | 1.0      |
| Health and Accidents Private<br>Insurance / Seguro privado                         |                         |                            |                    |                              |               | 土百       |
| Learning Agreement / Acuerdo de<br>movilidad                                       |                         |                            |                    |                              |               | 1 1      |
| Acceptance letter / Carta de<br>aceptación ( Para descargar / To<br>download)<br>i |                         |                            |                    |                              |               | ±.       |
| Learning Agreement ( During) /                                                     |                         |                            |                    |                              |               |          |

Finally, upload the academic agreement in the mobility application of the ULPGC through the following address:

https://internacional.ulpgc.es/en/movilid ad-incoming/estudiantes-incom<u>ing/study-</u> at-the-ulpgc-incoming/es<u>panol-</u> <u>programas-de-movilidad/</u>

It has to be signed by all coordinators before uploading it to the platform, otherwise it will be rejected.

## Online Learning Agreement (OLA 3.0)

If you still have technical questions, please contact movilidad@ulpgc.es

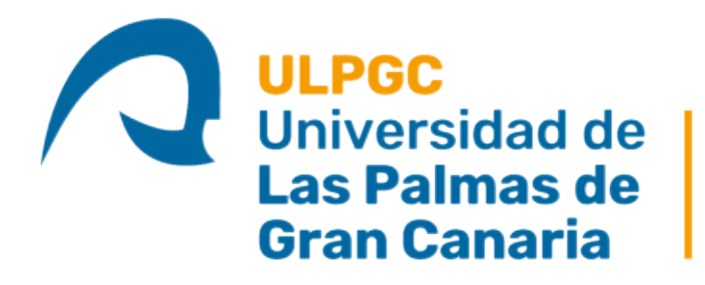

Universidad de<br/>Las Palmas de<br/>Gran CanariaVicerrectorado de<br/>Internacionalización, Movilidad<br/>y Proyección Internacional